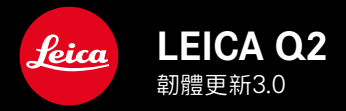

- \_新:在手動對焦模式下也可直接訪問此拇指轉輪鍵
- \_新:可以更改對焦區域的大小
- \_擴展:顯示設置以及JPG解析度可加入收藏夾菜單
- \_擴展:特殊設置選項自動ISO閃光模式下
- \_改進:使用者設定檔新訂單
- \_改進: 改善了的JPG圖像品質和顯色性

# 韌體更新

Leica始終致力於其相機產品的繼續開發和優化。由於相機中有諸多 功能完全由軟體控制,因此某些功能上的改良與擴充可後續安裝於 您的相機之中。為此,Leica會不定期提供韌體更新。您可從我們的 網站首頁下載更新。

如果您的相機已註冊,您將獲取關於Leica所有的更新訊息。

#### 為確定安裝了哪種韌體版本

- 在主菜單中選擇相機資訊
  - 將顯示當前韌體版本。

| Firmware          |      |  |  |  |  |
|-------------------|------|--|--|--|--|
| Installed Version | 1.00 |  |  |  |  |
| Start Update      | •    |  |  |  |  |
|                   |      |  |  |  |  |
|                   |      |  |  |  |  |
|                   |      |  |  |  |  |
|                   |      |  |  |  |  |
|                   |      |  |  |  |  |
|                   |      |  |  |  |  |

如果要瞭解相機註冊、韌體更新或下載的更多資訊.以及使用說明 書中所列的規格是否會因此有所變更或補充,請瀏覽我們網頁的 「客戶專區」: <u>club.leica-camera.com</u>

#### τv

# 更新相機的韌體

- ▶ 下載當前的韌體
- ▶ 存儲至記憶卡
- ▶ 將記憶卡插入相機
- ▶ 開啟相機
- ▶ 在主菜單中選擇相機資訊
- ▶ 選擇<mark>韌體</mark>
- ▶ 選擇開始更新
  - 出現一個有關更新信息的詢問窗口。

| Firmware          |  |
|-------------------|--|
| Installed Version |  |
| Start Update      |  |
|                   |  |
|                   |  |
|                   |  |
|                   |  |
|                   |  |
|                   |  |

- ▶ 檢測版本化信息
- ▶ 選擇是
  - 提示信息是否欲將配置文件儲存至SD卡?出現。
- ▶ 選擇是/否
  - 更新自動開始。
  - 成功操作後出現一個相應的提示信息,要求重新啟動。
- ▶ 關閉並再次開啟相機

## 提示

- 更新結束前禁止關閉相機。
- 電池的電力不足時,會出現警告訊息電池電量不足 [無法更新]。在這種情況下,請先對電池充電,然後再重複上述步驟。
- 重啟後必須重新設置日期&時間及語言。會出現相應的詢問訊息。

# 手動對焦模式下拇指轉輪鍵

要在拍攝模式下通過直接訪問實現快速操作,您可以為拇指轉輪鍵 單獨選擇菜單項目進行分配。此操作現在在手動對焦模式下也可 行。

獲取可用菜單命令列表和更多信息,請參見詳細說明書。

## 創建獨立的列表

- 在主菜單中選擇快捷訪問設置
- ▶ 選擇FN鍵/右側設定轉輪按鍵
- 在每個菜單項目中選擇開或關
  - 該列表最多可啟用8個菜單項目。

## 變更分配

- ▶ 長按FN鍵/拇指轉輪鍵
  - 自行創建的直接訪問列表出現在顯示幕中。
  - 該列表可隨時通過菜單項目快捷訪問設置更改。
- 借助中間鍵選擇所需的菜單項目
  - 無需確認。更改立即生效。

#### 調出已分配的菜單項目

- ▶ <u>短</u>按FN鍵/拇指轉輪鍵
  - 所分配的功能被調用, 或顯示幕中出現一個子菜單。

## 變更自動對焦測量區的大小

通過自動對焦快速設置可在區域測量中快速更改測量區的大小。此 操作可行,即使<u>原復自動時</u>處功能沒有被激活。

- ▶ 長時間觸摸顯示屏
  - 所有輔助顯示被隱藏。
  - 設置了場測量方法之後、測量區的兩個角處會出現紅色的三角形。

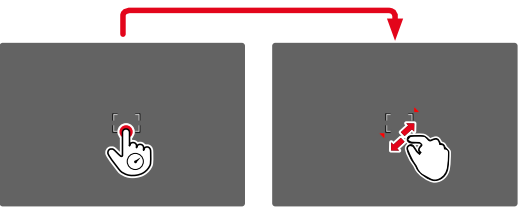

▶ 轉動拇指轉輪

或是

- ▶ 往内拉/向外拉開
  - 自動對焦測量區的大小3級可調。

## 更多菜單項目可加入收藏夾菜單

您可以設定您最常用的菜單項目(最多15個)以便快速、方便地調 出某項目。當前可用菜單項目也包括顯示設置和JPG解析度。

### 管理收藏夾菜單

- 在主菜單中選擇快捷訪問設置
- 選擇編輯收藏夾
- ▶ 選擇所需的菜單項目
- ▶ 選擇員/團
  - 當收藏夾菜單中已有最大數量15個菜單項目時,會出現一則警告訊息。

閃光模式下自動ISO

使用閃光燈攝影時,單獨設置選項可用於自動ISO。

## 限制ISO值(閃光燈)

所有自ISO 400起的值均可用。 出廠設置: 6400

- ▶ 在主菜單中選擇自動ISO設置
- ▶ 選擇帶閃光燈的最大ISO值
- ▶ 選擇所需的值

#### 限制快門速度(閃光燈)

出廠設置: 1/(2f)

- ▶ 在主菜單中選擇自動ISO設置
- 選擇帶閃光燈的曝光時間限制

#### ▶ 選擇所需的值

| (1/f,  | 1/(2f) | 1/(3f) | 1/(4f) | 1/2000  | 1, | /1000, | 1/500 | 1/250 |
|--------|--------|--------|--------|---------|----|--------|-------|-------|
| 1/125, | 1/60   | 1/30,  | 1/15,  | 1/8, 1/ | 4, | 1/2)   |       |       |

# 使用者設定檔新訂單

#### 您自行創建的使用者設定檔現在顯示在上面的使用者設定檔列表 中。配置文件基本設置位於列表底部。

# Main Menu Image Statings JPG Settings , Digital Zoom 28+ Optical Image Stabilization Auto+ Electronic Shutter Extended+ Flash Settings , Exposure Preview P-A-S User Profile , Video Resolution Image +

| User Profile    |        |  |  |  |  |
|-----------------|--------|--|--|--|--|
| Leica 1         | Active |  |  |  |  |
| Leica 2         |        |  |  |  |  |
|                 |        |  |  |  |  |
|                 |        |  |  |  |  |
|                 |        |  |  |  |  |
|                 |        |  |  |  |  |
| Default Profile |        |  |  |  |  |
| Manage Profiles | ÷.     |  |  |  |  |

# 改善了的JPG圖像品質和顯色性

使用與之前相同的JPG設置將顯著改善圖像品質和顯色性。